## A. Chute verticale.

On se propose d'établir un modèle mathématique et de comparer une série de valeurs expérimentales avec ce modèle.

Les différentes étapes :

- I. Pointage de la position d'un objet en chute verticale avec le logiciel Avimeca2.
- II. Construction d'un modèle en kv par la méthode d'Euler à l'aide du tableur Excel.
- III. Construction d'un modèle en  $kv^2$  par la méthode d'Euler à l'aide du tableur Excel.
- IV. Discussion.

## I. POINTAGE DE LA POSITION D'UN OBJET EN CHUTE VERTICALE AVEC LE LOGICIEL AVIMECA2.

Ouvrir Avimeca2.

Dans Avimeca2 : Ouvrir le fichier (clip vidéo) > chute frottement

Avant le pointage : Etalonnage

- Origine et sens
  - Echelle verticale (le garçon mesure 1,85 m)

Pointage : Mesure

pointer chaque position des ballons dans un axe vertical.

Transfert des données sur Regressi :

\_

- Fichier > Regressi > Exécuter Regressi

Dans Regressi : Cliquer sur Annuler lors de l'apparition de la première fenêtre.

|              | Variables (click droit sur la colonne y) > Créer grandeur > Dérivée $(\frac{dy}{dt})$                                                               |
|--------------|----------------------------------------------------------------------------------------------------|
|              | Variables (click droit sur la colonne $vy$ ) > Copier tableau                                                                                       |
| Dans Excel : | Coller (Puis éliminer les valeurs incohérentes avec click droit > supprimer)                                                                        |
|              | Tracer $v_y = f(t)$ en sélectionnant les colonnes A et C, puisLes colonnes A et C, puisNouvelle feuille.Enregistrer sous > Bureau > Physique-Chimie |

Rappel :  $v_{n+1} = v_n + a_n \Delta t$   $a_n = A - Bv_n$  Avec A = 6,95 et B = 2,84

Introduction des formules dans Excel :

1. Entrer les dates de 0 à 1,6 s avec la formule suivante et ensuite tirer avec la souris à partir du coin inférieur droit de la case comme l'indique la flèche.

| ABS <b>▼ X √ =</b> =A2+0,02 |                  |   |   |  |  |
|-----------------------------|------------------|---|---|--|--|
|                             | Α                | В | С |  |  |
| 1                           | 0                |   |   |  |  |
| 2                           | 0,0 <b>2</b>     | _ |   |  |  |
| 3                           | =A2+0,0 <b>2</b> |   |   |  |  |
| 4                           |                  |   |   |  |  |
| 5                           |                  |   |   |  |  |
| 6                           |                  | _ |   |  |  |

2. Entrer la formule correspondante à  $v_{n+1}$ :

| ABS <b>X √</b> = =B1+C1*0,02 |              |             |      |  |  |
|------------------------------|--------------|-------------|------|--|--|
|                              | A            | В           | С    |  |  |
| 1                            | 0            | 0           | 6,95 |  |  |
| 2                            | 0,0 <b>2</b> | =B1+C1*0.02 |      |  |  |
| 3                            | 0,0 <b>4</b> |             |      |  |  |
| 4                            | <b>80</b> ,0 |             |      |  |  |

3. Entrer la formule correspondante à  $a_n$ :

| ABS ▼ × < = =6,95-2,84*B2 |      |       |              |   |  |  |
|---------------------------|------|-------|--------------|---|--|--|
|                           | A    | В     | С            | D |  |  |
| 1                         | 0    | 0     | 6,95         |   |  |  |
| 2                         | 0,04 | 0,278 | =6,95-2,84*B | 2 |  |  |
| 3                         | 0,08 |       |              |   |  |  |
| 4                         | 0,12 |       |              |   |  |  |
| 5                         | 0,16 |       |              |   |  |  |

- 4. Tirer les deux colonnes B et C avec la souris.
- 5. Tracer le graphe  $v_{n+1} = f(t)$

## CONSTRUCTION D'UN MODELE EN $kv^2$ PAR LA METHODE D'EULER A L'AIDE DU TABLEUR EXCEL.

Tracer le graphe  $v_{n+1} = f(t)$  en utilisant la méthode précédente sur la même feuille excel.

 $a_n = A - C v_n^2$ 

Rappel :  $v_{n+1} = v_n + a_n \Delta t$ 

Avec A = 6,95 et C = 1,16

Astuces : Pour mettre au carré (^2) Pour tracer plusieurs graphes superposés

(CTRL + click sur les lettre des colonnes sélectionnées)

Discussion.

Quel modèle selon vous convient le mieux afin de décrire la chute des ballons dans l'air ?